# プレスカウンター マネージングシステム PSC-FX01 取扱い説明書

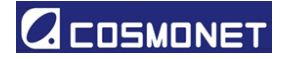

このマニュアルは常にお手元に置いてください。

株式会社コスモネット

- 【本社】 〒144-0053 東京都大田区蒲田本町 2-4-2-2F TEL:+03-5744-6626 Web : http://www.cosmonet-jp.com E-mail:info@cosmonet-jp.com
- 【三重営業所】〒510-0831 三重県四日市市西伊倉町 3-3 TEL:059-327-5841

### 目次

| 1.  | 改訂履          | 貢歴         | • | • | • | • | • | • | • | • | • | • | • | • | • | • | • | • | • | • | • | • | • | • | • | • | • | • | • | 3  |
|-----|--------------|------------|---|---|---|---|---|---|---|---|---|---|---|---|---|---|---|---|---|---|---|---|---|---|---|---|---|---|---|----|
| 2.  | はじめ          | らに         |   | • | • | • | • |   |   |   |   | • |   | • | • | • | • | • | • | • | • | • | • |   | • | • | • | • | • | 4  |
| 3.  | 動作環          | 闌境         | • | • | • | • | • | • | • | • | • | • |   | • | • | • | • | • | • | • | • | • | • | • | • | • | • | • | • | 4  |
| 4.  | インス          | くト         | — | ル | • | • | • |   |   |   |   | • |   | • | • | • | • | • | • | • | • | • | • | • | • | • | • | • | • | 6  |
| 5.  | ソフト          | 、ウ         | т | ア | の | 起 | 動 |   |   |   |   | • | • |   | • | • | • | • | • | • | • | • |   | • | • | • | • | • | • | 7  |
| 6.  | 機能概          | 既要         |   | • | • | • | • |   |   |   |   | • | • | • | • | • | • | • | • | • | • | • |   | • | • | • | • | • | • | 9  |
| 7.  | <i>⊤ ⊢ L</i> | <u>،</u> . |   | • | • | • | • |   |   |   |   | • | • | • | • | • | • | • | • | • | • | • |   | • | • | • | • | • | • | 10 |
| 8.  | デバイ          | ′ス         | 設 | 定 | • | • | • |   |   |   |   | • | • |   | • | • | • | • | • | • | • | • |   | • | • | • |   | • | • | 14 |
| 9.  | データ          | ☑検         | 索 | • | • | • | • |   |   |   |   | • |   | • | • | • | • | • | • | • | • | • | • | • | • | • | • | • | • | 17 |
| 10. | サーチ          | ⋍機         | 能 | • | • | • | • |   |   |   |   | • |   |   | • | • | • | • | • | • | • | • |   | • |   | • | • | • | • | 18 |
| 11. | 高度な          | :分         | 析 | • | • | • | • | • |   |   | • | • |   |   | • | • | • | • | • | • | • | • |   | • | • | • | • | • | • | 19 |
| 12. | 設定・          | •          | • |   |   |   |   | • | • | • | • | • | • | • |   | • |   |   |   |   |   |   | • | • | • | • |   |   | • | 20 |
| 13. | 保証・          |            |   | • | • | • | • | • |   |   | • | • | • |   | • | • | • | • | • | • | • | • |   | • | • | • | • | • | • | 29 |
| 14. | お問い          | 合          | せ | • | • |   |   |   |   |   |   | • |   | • | • |   | • | • | • |   | • | • |   |   |   |   | • | • | • | 29 |

\_\_\_\_\_

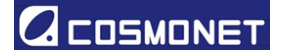

### <u>1. 改定履歴</u>

| No | 日付   |   |   | 改定内容 | 備老 |  |  |
|----|------|---|---|------|----|--|--|
|    | 年    | 月 | 日 | 以定的各 |    |  |  |
| 1  | 2025 | 5 | 2 | 初版   |    |  |  |
| 2  |      |   |   |      |    |  |  |
| 3  |      |   |   |      |    |  |  |
| 4  |      |   |   |      |    |  |  |
| 5  |      |   |   |      |    |  |  |
| 6  |      |   |   |      |    |  |  |
| 7  |      |   |   |      |    |  |  |
| 8  |      |   |   |      |    |  |  |
| 9  |      |   |   |      |    |  |  |
| 10 |      |   |   |      |    |  |  |
| 11 |      |   |   |      |    |  |  |
| 12 |      |   |   |      |    |  |  |
| 13 |      |   |   |      |    |  |  |
| 14 |      |   |   |      |    |  |  |
| 15 |      |   |   |      |    |  |  |
| 16 |      |   |   |      |    |  |  |
| 17 |      |   |   |      |    |  |  |
| 18 |      |   |   |      |    |  |  |
| 19 |      |   |   |      |    |  |  |
| 20 |      |   |   |      |    |  |  |

### 2. はじめに

本マニュアルは、プレスカウンター用ソフトウェア"PSC-07FX" の使用方法を記載したマニュ アルとなります。本書の前に、プレスカウンター"PSC-07MTL"のマニュアルをご一読ください。 ご使用にあたり、本取扱説明書を十分にご理解頂き、特に注意事項については 必ずお守りくださいますようにお願い致します。また、本取扱説明書をお読みになった後も 常にお手元に置きいつでもご参照できるようにして下さい。 また、本機器を初めてお使いになる際には、各部品が揃っているか、輸送中における 破損が無いかご確認下さい。万一欠品などがございましたら、お買い上げの販売店または 当社へご連絡下さい。

### 3. 動作環境

インストールされる PC の推奨スペックは以下の通りです。

3-1. OS

Windows10 / Windows11(32bit もしくは64bit)

3-2. CPU/メモリ

プロセッサ:1.6GHz 以上 RAM: 2GB 以上 空き容量 3GB 以上 ハードディスク:10GB 以上の空き容量のあるハードディスク USB2.0ポート: 1つ以上

4. インストール

- 🕛 CD もしくはデータで送付済みの純正インストーラーをご使用ください。
- ① インストールは管理者権限のあるアカウントで行ってください。
- 4-1. ソフトウェアのインストール
- 4-1-1. 付属の PSC-FX Checker にて、32bit 版もしくは 64bit 版のどちらに適応しているかご確認 ください。OK と表示されたバージョンのソフトウェアをインストールしてください。

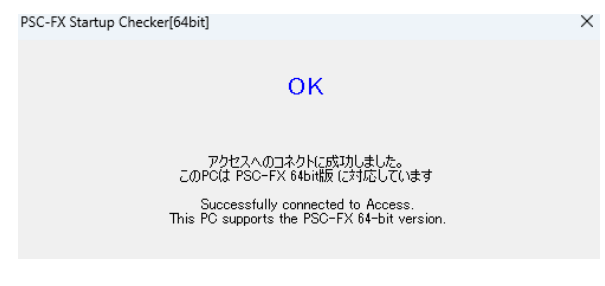

PSC-FX Checker

4-1-2. 配布が zip ファイルの場合は解凍を行った後に、インストーラーをクリックし"管理者として"実行"を行ってください。

4-1-3. セットアップウィザードに従って進めてください。

| PSC-FX01 - X                                                                                      | PSC-FX01                                                                                                    | - X SSC-FX01                                                        | – • ×               |
|---------------------------------------------------------------------------------------------------|----------------------------------------------------------------------------------------------------|---------------------------------------------------------------------|---------------------|
| PSC-FX01 セットアップ ウィザードへようこそ 🍡 🌄                                                                    | インストール フォルダーの選択                                                                                                    | インストールの確認                                                           | 5                   |
| インストーラーは P80-F741 をインストールするために必要な手機を示します。                                                         | インストーラーは次のフォルダーへ FSC-FXII をインストール人ます。<br>このフォルダーにインストールドまたはまた人は交かったてくたみ、 BNO<br>ドールするはよっアドレスを人力するか(参照)をグルックルでくたろい。<br>フォルダー(D)<br> SVFrogram Files (JdENCOSMONETWFSC-FXIIN | PS0-7001 をつストールする単位が<br>Dまへがをクリックしてインストールは数<br>争続(PD.<br>ディスク細胞(D). | できました。<br>除してくだき 5  |
| この範囲は、著作権に置きた法律法とび国際条約により保護すれています。この範囲の支部<br>または一部整整新で確範したり、新新で保護時度編集すると、著作権の捜修とお見ますのでこ<br>注重であり、 | PSC-FX01を現在のユーザー用が、まなはすべてのユーザー用にインストール<br>● すべてのユーザー(E)<br>○ このユーザーのみ(M)                                                                                                   | đ <del>7</del> .                                                    |                     |
| < 戻込(8) 次へ(N) キャンセル                                                                               | < 戻る(8) 次へ(N)>                                                                                                    | キャンセル                                                               | < 戻る(B) 次へ(N) キャンセル |
| 次へを押してください。                                                                                       | 設定確認後に、次へを押して<br>PSC-POIL<br>インストールが完了しました。<br>PSC-POILIESC(-22)                                                                                                    | · ください。 次へを打<br>- ・ ×<br>×                                          | 『してください。            |
| <度5(8) 次へ(8) <b>年+2世ル</b>                                                                         | Windows Lipdate で、NET Framework の重要な更新があるかどうかで編<br>(東たAB) (第2560)                                                                                                    | B.T00584                                                            |                     |
| インストール中です。                                                                                        | インストール完了で                                                                                                    | す。                                                                  |                     |

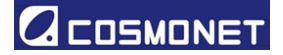

4-2. ドライバーのインストール

4-2-1. USB ドライバー

①USB ケーブルで PC/T と PC を接続し、以下のエラーが出た際に、このドライバーのインストールが必要となります。

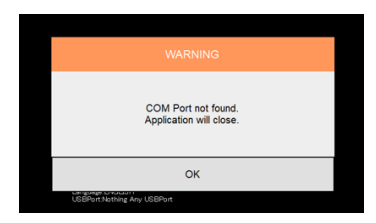

USB ポート認識エラー

配布ファイルの DriverFile 内に含まれている"USB Driver"ファイル内の"CDM212364\_Setup" を右クリックし、管理者として実行を行ってください。FTDI のインストールウィザードに従って 進めてください。

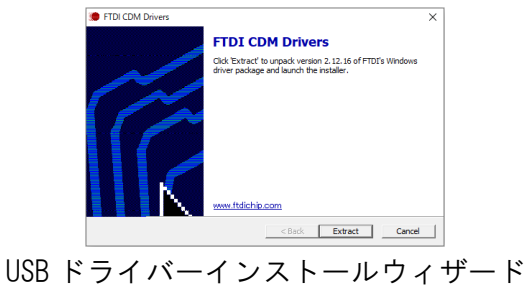

4-2-2. データベースドライバー

データベース認識用のドライバーです。上記の PSC-FX Checker にて判定されたドライバー(32bit or 64bit)をインストールします。

配布ファイル内の"DataBaseDriver"ファイル内にデータベース用のドライバーが存在します。 "管理者として実行"を行い、ウィザードに沿って進めてください。

#### 4-3. 初回起動時

データベースの引継ぎ設定を行う画面が表示されます。初回起動時は、"Create new at default location"を選択してください。データベースの保存先が表示されるので、OK を押してください。

| Data<br>Please<br>Create new at default location<br>Duplicate the specified file | pase file not for<br>select an oper | ınd.<br>ration. |  |
|----------------------------------------------------------------------------------|-------------------------------------|-----------------|--|
| OK<br>DataBase :                                                                 |                                     | Cancel          |  |
|                                                                                  | +                                   |                 |  |

初回起動時画面

データベース保存先

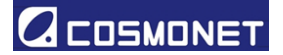

### <u>5. ソフトウェアの起動</u>

1. 以下のアイコンをダブルクリックすることにより、ソフトウェアが起動します。

スプラッシュスクリーンが立ち上がり、PCターミナルを接続するポートの選択画面となります。
 PCターミナルが接続されているポートを選択し、OKを選択してください。

|                  | PCターミナルを                                                                        | 2選択して下さい |
|------------------|---------------------------------------------------------------------------------|----------|
| PSC-FX           | Bustooth リンス協会の世球シリアル (COM4)<br>は日本中の Part COM<br>Elustooth リンス協会の世球シリアル (COM5) |          |
| Laneman: JRAJECF |                                                                                 | Cancel   |

- PC ターミナルが接続されているポートは、デバイスマネージャーから確認してください。
- 接続されているポートがリスト上に表示されない場合、PC ターミナルが認識されていません。4項のドライバーのインストールを確認してください。
- ポートの接続、データベースへの接続が問題ない事を示すメッセージが表示された後にソフト ウェアが立ち上がります。

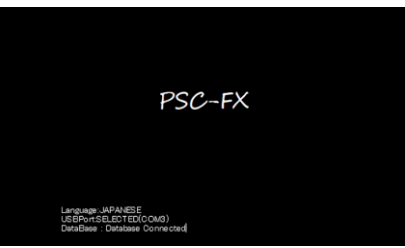

 データベースが見つからない場合、以下の2種類の方法によりデータベースと接続を試み ます。

| データベースフ<br>操作をう             | ァイルが見つかりません。<br>#択してください。 |
|-----------------------------|---------------------------|
| デフォルト位置に新規作成<br>指定したファイルを複製 |                           |
| ОК                          | Cancel                    |

7 COSMONET - Tokyo,Mie -

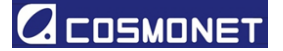

3-1. デフォルト位置に新規作成

データベースを新たに構築します。選択をして OK を押すと、以下のようなメッセージが表示されます。(PATH 以降には、保存先が表示されます)

| MESSAGE                       |
|-------------------------------|
| データベースファイルが新規作成されました<br>PATH: |
| ОК                            |

#### 3-2. 指定したファイルを複製

データベースファイルを指定して、初期位置に複製します。ファイルの保存先を指定してく ださい。形式が異なるファイルは選択できません。また、必ず本システムで生成されたファイ ルを選択してください。

4. 以下の画面が表示されると、起動完了となるとなります。

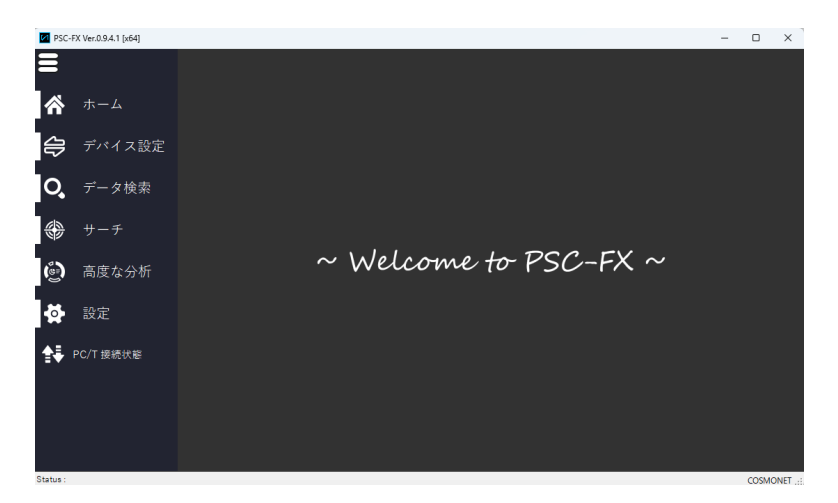

起動完了画面

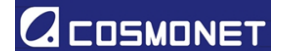

### 6. 機能概要

各種機能を説明します。

| 9  | PSC-FX Ver.0.9.4.1 [x64] |                       | - |       | ×     |
|----|--------------------------|-----------------------|---|-------|-------|
| 10 | =                        |                       |   |       |       |
| 1  | <b>☆</b> ホーム             |                       |   |       |       |
| 2  | 🖨 デバイス設定                 |                       |   |       |       |
| 3  | <b>Q</b> データ検索           |                       |   |       |       |
| 4  | 🟶 サーチ                    |                       |   |       |       |
| 5  | 🙆 高度な分析                  | ~ Welcome to PSC-FX ~ |   |       |       |
| 6  | 🛃 設定                     |                       |   |       |       |
| 7  | PC/T 接続状態                |                       |   |       |       |
|    |                          |                       |   |       |       |
| 8  | Status :                 |                       |   | COSMO | ONET: |

1. ホーム

データベースや警告を表示するダッシュボードです。

2. デバイス設定

デバイス(プレスカウンター:PSC-07MTL)のパラメーター設定・登録を行います。

3. データ検索

データベース内のデータを検索・絞り込みを行います。

4. サーチ

ハンディターミナルを用いてサーチを行う、サーチ機能の設定を行います。

5. 高度な分析

稼働率のモニタリング結果を表現します。

6. 設定

ソフトウェアやハードウェアの各種設定を行います。

7. PC/T 接続状態

PC/Tの接続状態を表示します。アイコンが白色の場合は、PC/Tを認識しています。

グレーの場合は、認識できていません。再接続処理を行ってください。また、ソフトウェア起動後に PC/T との接続が解除されると、警告が表示されます。PC/T を使用中は、アイコンがオレンジ色となります。

●PC/Tはソフトウェア立ち上げ後に、抜き差ししないでください。PC/T使用中(オレンジア イコン)の際に、接続を解除するとデータが欠損し、システムダウンの原因となります。

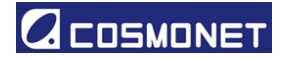

| PC/T を認識していない状態:                                           | <sup>™</sup> PC/T:使用中: 😫 PC/T 接続状態 |
|------------------------------------------------------------|------------------------------------|
| 接続が切れた際の警告:<br><u>************************************</u> |                                    |

8. Status

ハンディターミナルからのデータ通信時などの PC/T が関係する動作において、状態を表示します。

9. バージョン

ソフトウェアのバージョンを表示します。

10. 表示切り替え

アイコンのみの表示と、アイコンと機能説明の表示の切り替えを行います。

### 7. ホーム

### データベース、警告リスト、グラフィックなどを確認する画面です。

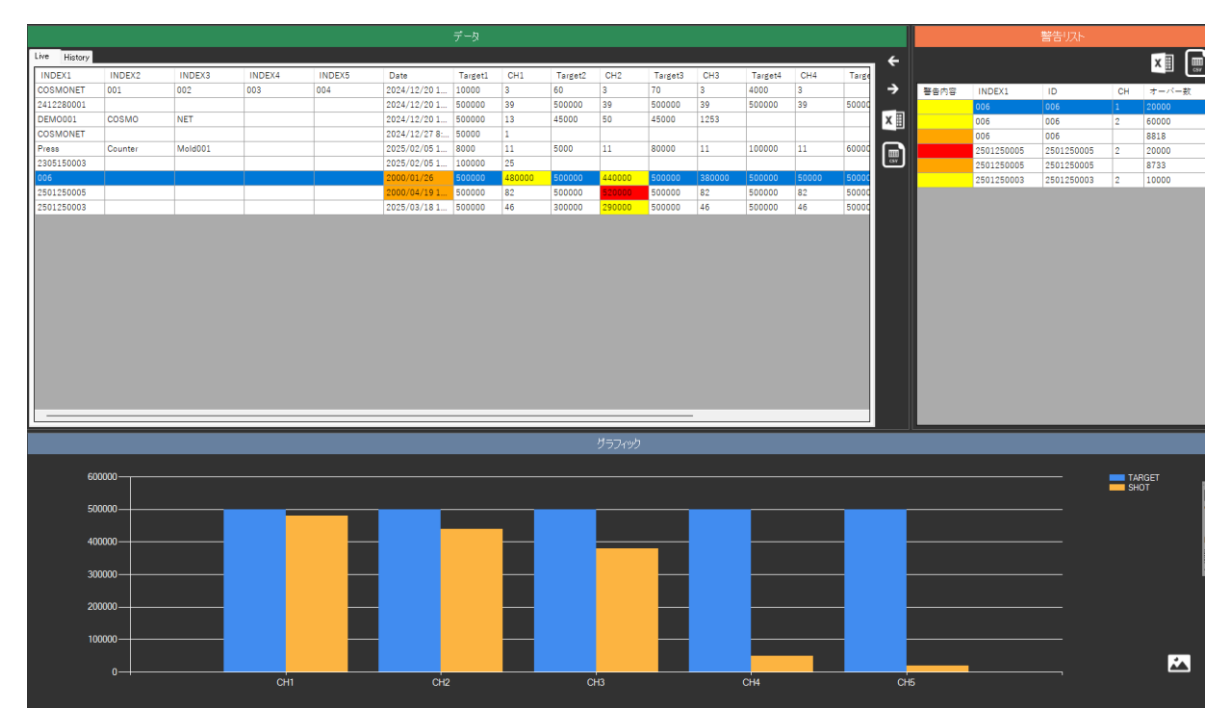

10 COSMONET - Tokyo, Mie -

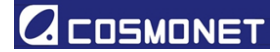

7-1. データ

登録されているプレスカウンターのデータベースを表示します。1 行にプレスカウンター1 個分 のデータが表示されています。

Live タブはプレスカウンターの最新データ、History タブは過去のデータを表現します。 警告対象のセルは、警告を意味する色でハイライトされます。

リセット履歴は、History タブ上で<mark>青色</mark>にハイライトされます。

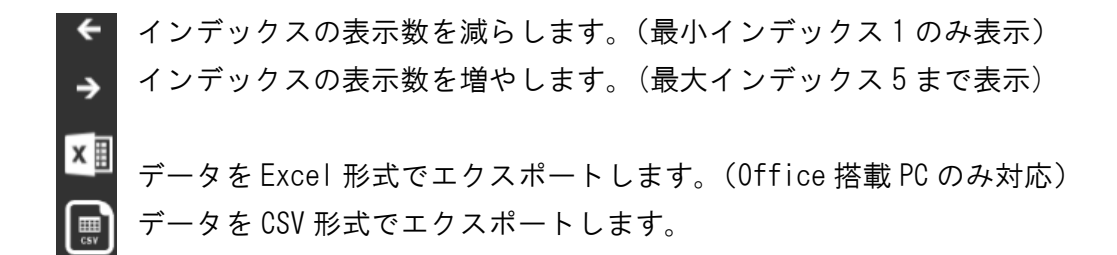

行状で右クリックを行うと、以下の選択肢が表示されます。

○サーチ条件へコピー

サーチ条件ヘコピーします。詳細は、"10. サーチ機能"を参照してください。

○行の削除

対象のデータが削除されます。パスワード入力が必要です。

①削除されたデータは復元できません。

- 0 語句の意味

○Index1~5: プレスカウンターを識別するために任意で設定可能なスペースです。英数字で最 大16文字まで設定可能です。

ODate:更新された日付です。

○Target1~16:ターゲットショット数です。このショット数に近づく、もしくは超えると警告 を表示します。

○CH1~16:管理を行うチャンネル数です。ショット管理を行う部品数分のCHをご使用ください。

## 警告の種類

以下の警告リストを参照してください。

7-2. 警告リスト

左のデータより、警告を抜粋しリスト化します。警告には以下の種類が存在します。

| 警告   | 色 | 内容                      | 対応          |
|------|---|-------------------------|-------------|
| カウント |   | ターゲットショット数に対し、警告パーセンテージ | 対象部品の交換、もしく |
| 事前警告 |   | (初期値:90%)以内に近づくと表示されます。 | は交換準備       |
| カウント |   | ターゲットショット数を超過しています。     | 対象部品の交換と対象  |
| オーバー |   |                         | CHのリセット     |
| 日数超過 |   | 最後のデータ更新から既定日数(初期値:30日) | 更新、もしくは機能オ  |
|      |   | 更新されていない事を示します。         | フ。          |
| 電池消耗 |   | 電池が消耗しています。             | 新しいデバイスをご準  |
|      |   |                         | 備頂き、データの引継ぎ |
|      |   |                         | を行ってください。   |

また、それぞれのアイコンを押下することで Excel、CSV 形式への保存が可能です。

7-3. グラフィック

青色のグラフがターゲットショット数、オレンジ色が現在のショット数を表し、視覚的に残ショ ット数を表現します。データベースのデータをダブルクリックすることにより、切り替えます。

アイコンを押下すると、クリップボードにグラフをイメージとしてコピーします。

7-4. ハンディターミナルからの通信

ハンディターミナルからデータ通信が行われた場合に、Live タブ、History タブ共にデータが 更新されます。データ更新中は画面左のタブ内にデータ受信・処理中を示す Receiving...と表示されます。

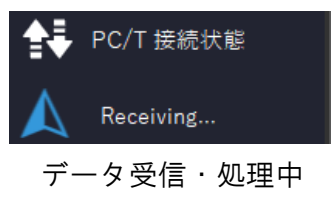

データ処理が終了すると、OK 表示に変わります。

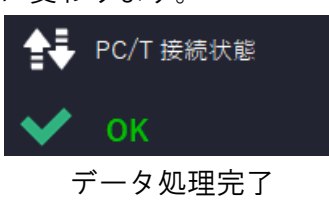

ハンディターミナル内に登録されていないプレスカウンターが含まれている場合、NG表示となり、 警告が表示されます。未登録のプレスカウンター以外のデータは更新されています。

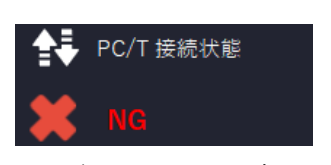

データ処理 NG 表示

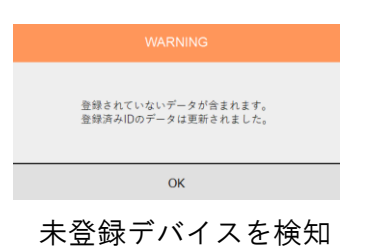

8. デバイス設定

プレスカウンターの登録や、データの編集を行います。プレスカウンターを PC/T の前に置いて、 READ ボタンを押下すると、プレスカウンター内のデータが反映されます。ソフトウェア上で、デ ータ編集を行い、その後 WRITE ボタンを押すと、プレスカウンター内のデータが書き換えられ、 データベースに登録、更新されます。

8-1. 運用フロー

Step 1: プレスカウンターの通信面と PC/T の通信面を向かい合わせにした状態で、PC/T 前に置いて ください。このプレスカウンターは全ての処理を終えるまで、動かさないでください。

●混信を防ぐために、PC/Tの前には他のデバイスを置かないでください。
 ●本作業中に、PC/Tとプレスカウンターの間に障害物を設置しないでください。

- Step 2:Read ボタンを押下し、プレスカウンター内部のデータを読み出してください。 読み取りが完了すると、Staus の表記が読み取り中>完了に変わり、各項目のデータが書き換 わります。
- Step 3:任意でデータ編集を行ってください。
- Step 4:WRITE ボタンを押下し、プレスカウンター内のデータ編集とデータベースへの登録、更新を 行ってください。

①通信が完了するまで、プレスカウンターと PC/T は動かさないでください。

Step 5:通信が完了すると、メッセージが表示されます。混信や障害物、通信面が正しく向かい合っ ていない場合は、警告メッセージが表示されます。その際は、再度 STEP4 から実行してくだ さい。

|   | MESSAGE                   |   |
|---|---------------------------|---|
|   | PICTAGへの書込みに成功しました        |   |
|   | ОК                        |   |
| 通 | 信完了メッセー                   | ジ |
|   | ERROR                     |   |
|   | PICTAGd/Rつかりませんでした<br>[C] |   |
|   | ОК                        |   |
|   | 通信エラー                     |   |

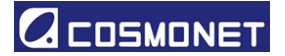

#### 8-2. 各項目詳細

| Ø | ショット数調整               |                       |      |  |  |  |
|---|-----------------------|-----------------------|------|--|--|--|
| Ŭ |                       |                       |      |  |  |  |
|   |                       |                       |      |  |  |  |
|   |                       | - /2                  |      |  |  |  |
| ľ | メモ <b>山川</b> 稼働モ:<br> | - > 100 Hic<br>000000 |      |  |  |  |
| / | メモ <u></u><br>「<br>「  | - >                   | A    |  |  |  |
|   | メモ <b>山川</b> 称動モユ     | - X 100 Mic<br>00000( | <br> |  |  |  |
|   |                       | -> vane               | ÷    |  |  |  |
|   |                       | - > vane<br>          | ÷.   |  |  |  |
|   |                       | - > '01 RC<br>0000X   |      |  |  |  |
|   |                       |                       |      |  |  |  |

1. ID

各デバイスの ID を規定します。出荷時に割り振られており、変更できません。

2. インデックス

5 項目まで任意で変更可能です。英数字で 16 文字まで記入可能です。使用しない場合は空欄に してください。インデックス1のみハンディターミナル上で表示されます。

3. 使用 CH 数

管理する CH(チャンネル)数を規定します。CH には個別にターゲットショット数を設けて管理 を行います。最大 16CH まで任意で設定可能です。

4. LED 点滅設定

ターゲットショット数を超過した際にデバイス内の LED を点滅させて、通知する機能です。 ON にすると、警告時に LED 点滅が行われます。警告解除時に LED 点滅も終了します。

○●本機能をアクティベートすると、LED 点滅により電池の消耗を早めます。

5. ターゲットショット

各 CH のターゲットショット数を設定します。最大値は 8,000,000 です。 このショット数が基準となり、警告を表示します。

例:警告ショット数 500,000、警告パーセンテージ 90%の場合450,000 ショットで黄色警告、500,000 ショットで赤色警告

6. ショット数調整

設定されたショット数からカウントを始める機能です。アイコンを押下するとパスワードを求められます。

7. メモ/稼働モニター機能

この項目では、メモ機能もしくは稼働モニター機能のどちらかが選択可能です。選択時にパスワ ードが求められます。

○メモ機能:

任意で英数字の記入が可能です。最大 1000 文字まで記入が可能です。テキストボックス内に記 入を行ってください。ハンディターミナルでデバイスを読み取った際に、ハンディターミナル上 でデータの確認が可能です。

①文字数が多い場合、全ての通信時間が長くなります。

①文字数が多い場合、電池の消耗を早めます。

○稼働モニター機能:

連続して稼働した時間内のショット数をデバイスに記憶させて、データ回収後に表示します。 設備停止の判定を行う時間を設定可能です。規定された時間の間、カウント検知が行われない場 合に停止と判定します。(最大誤差:2分30秒)設備開始から設備停止までを1区切りとし、最 大40区切りのデータがデバイス内に記憶されます。40区切りを超えたデータは、上書きを行い ます。収集したデータは、"高度な分析"機能で確認します。

①本機能は電池の消耗を早めます。

①本機能をアクティベートすると、メモの内容が消去されます。

| 🖋 XŦ | ■■■ 稼働モニター機能 | 機能設定<br>● ON(オートモード)             | 時間設定<br>(オートモード時のみ) |
|------|--------------|----------------------------------|---------------------|
|      | 0N0960       | <ul> <li>ON(マニュアルモード)</li> </ul> | ▶ <u>5</u> min      |
|      |              |                                  |                     |
|      |              |                                  | <b>-</b>            |

a)オートモード

ON(オートモード)にチェックを入れ、時間設定を行ってください。1~273分の間で設定可 能です。

b) マニュアルモード

ON(マニュアルモード)にチェックを入れると、ハンディターミナルで読み込みを行った時間から、再度読み込みを行った時間までのショット数を保存します。

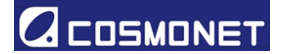

### 9. データ検索

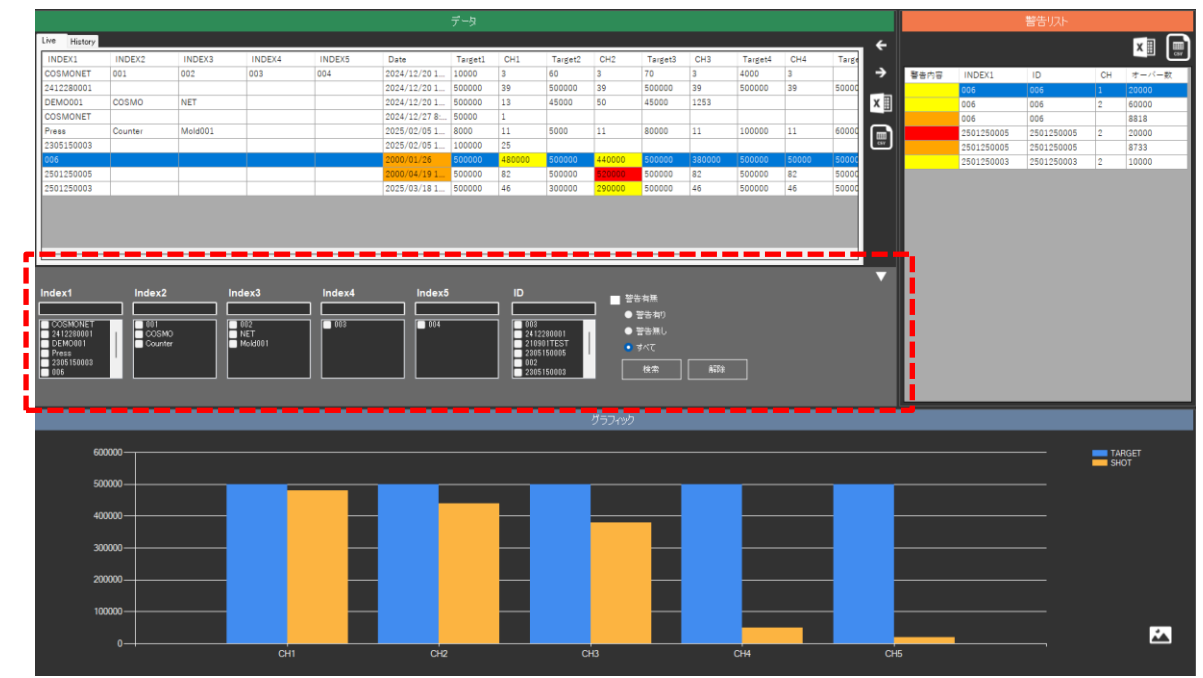

データベース内のデータを検索、絞り込みを行います。

赤破線で示した検索タブが追加され、検索条件によりデータの絞り込みが行われます。検索結果は データベース表示部に反映されます。

検索可能な条件は Index1~5、ID、警告有無です。検査状態をクリアにする場合は解除ボタンを押してください。

- Ŷ-Index 表示部のテキストボックス内に文言を入れて検索を行う事も可能です。

· Ŷ-テキストボックス内はサジェスト機能を搭載しています。

- ŷ-検索は AND 検索です。

#### 10. サーチ機能

ハンディターミナルを使用して、サーチを行います。この機能ではサーチ条件の設定を行います。サーチ機能に関しての詳細は、プレスカウンターPSC-07MTLのマニュアルをご参照ください。

| Group A             | 2)<br>AND • Index1 • | 3)<br>AND • Index1 • | 4)<br>AND • Index1 • |       |
|---------------------|----------------------|----------------------|----------------------|-------|
| CroupB<br>1)<br>D • | 2)<br>AND • Index1 • | s)<br>AND • Index1 • | 4)<br>AND • Index1 • |       |
| GroupC              | 2)                   | 3)                   | 4)<br>AND • Index1 • |       |
| GroupD              | 2)<br>AND • Index1 • | 3)<br>AND • Indect • | 4)<br>AND • Indext • |       |
|                     |                      |                      |                      |       |
|                     |                      |                      |                      |       |
|                     |                      |                      |                      | WRITE |

A~Dまでの各 Group の設定を行います。

コンボボックス内の矢印を押下すると ID、Index1~5 まで表示されます。任意で検索条件を選択してください。それぞれの検索条件間に AND, OR の選択肢が存在します。検索条件として適切な方を選択してください。

●検索条件のⅠDは、条件Ⅰ)でのみ選択可能です。

ホーム画面のデータベース上で右クリックを行い、"サーチ条件へコピー"を選択 すると、選択条件を任意のグループにコピーします。

|                                          | コピーするサー | チ条件グル | ープを選 | 択して下さい。 |
|------------------------------------------|---------|-------|------|---------|
| Group A<br>Group B<br>Group C<br>Group D |         |       |      |         |
| L                                        | OK      |       |      | Canad   |
|                                          | OK      |       |      | Cancel  |

サーチ条件のコピー先選択画面

18 COSMONET - Tokyo,Mie -

ハンディターミナルの通信面と PC/T の通信面を向き合わせた状態で WRITE ボタン を押してください。

●混信を防ぐために、PC/Tの前には他のデバイスを置かないでください。
 ●本作業中に、PC/Tとハンディターミナルの間に障害物を設置しないでください。

11. 高度な分析

稼働モニター機能がアクティベートされているデバイスの結果を確認します。 稼働モニター機能のアクティベートに関しては、8項を参照してください。

上部のデータベース上で対象のデバイスをダブルクリックしてください。下部のグラフに稼働時間とその間のショット数が表示されます。 この機能は、Live シート、History シートの双方でご利用いただけます。

アクティベートされていないデバイスは、グラフが表示されません。

· ダ· グラフ内の ▲ を押下すると、グラフがクリップボードに保存されます。

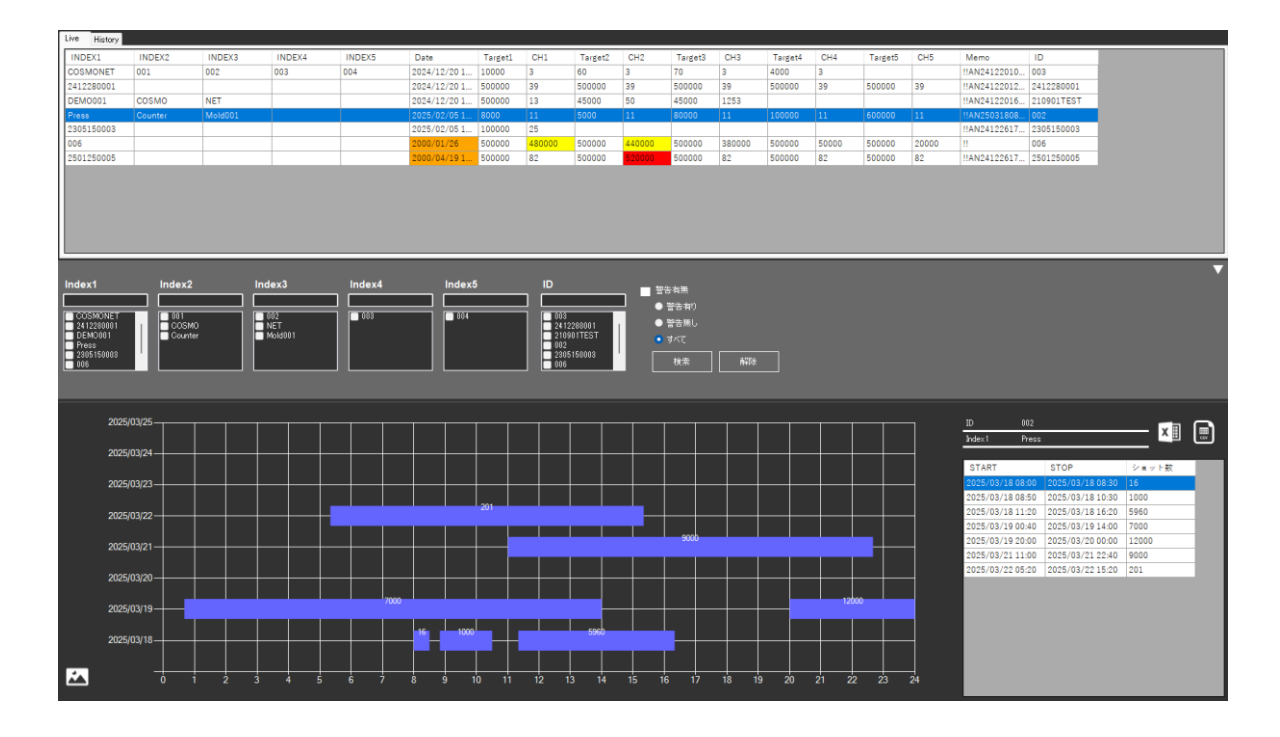

詳細データは、グラフ右のシートにて確認します。このシートは、アイコンを押下する事で、 Excel (Office 搭載 PC のみ対応), CSV 形式で保存可能です。

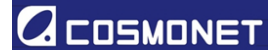

### 12.設定

システムやデバイスの各種設定を行います。

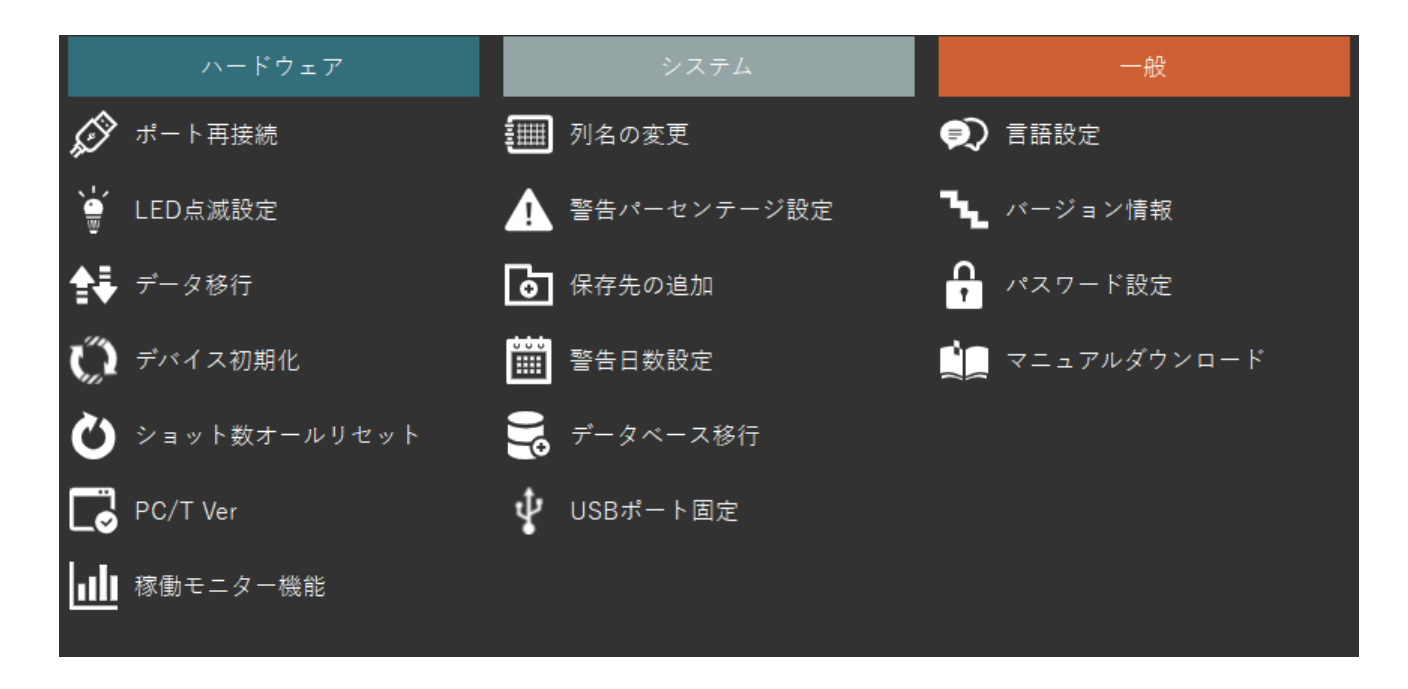

12-1. ハードウェア

12-1-1. ポート再接続

ソフトウェア起動後に PC/T の接続が解除された際のポートの再接続を行います。 USB ケーブルと、PC/T が接続されている事を確認し、実行してください。

①ポートは立ち上げ時に選択したポートが設定されます。ポート番号を変更する場合は、 再起動を行ってください。

PC/T 接続状態のアイコンが黄色>オレンジ色と変化し、白色になれば、接続完了です。 灰色の場合は、接続不可となります。ポート接続に失敗した場合、以下のような警告が表示 されます。

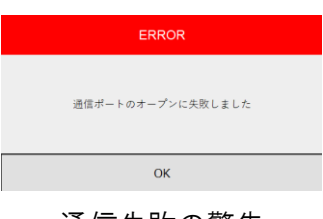

通信失敗の警告

12-1-2. LED 点滅設定

デバイスの LED 点滅の設定を個別に変更します。この設定は、デバイス設定(8項. デバイス設定) から行う設定と同様です。

対象となるプレスカウンターを、互いの通信面を向かい合わせて PC/T の前に置いてください。

①本機能をアクティベートすると、LED 点滅により電池の消耗を早めます。
 ①混信を防ぐために、PC/T の前には他のデバイスを置かないでください。
 ①本作業中に、PC/T とプレスカウンターの間に障害物を設置しないでください。
 ①パスワードが求められます。

有効/無効の選択を行った後に、OK を選択してください。

|                 | LED点滅設定 |    |
|-----------------|---------|----|
|                 | LED点滅設定 |    |
| <u>補助</u><br>無効 |         |    |
| ОК              | Cance   | el |
|                 |         |    |

有効/無効選択画面

通信が完了すると、以下のメッセージが表示されます。

| MESSAGE            |  |
|--------------------|--|
| PICTAGへの書込みに成功しました |  |
| ОК                 |  |
|                    |  |

通信完了

通信が完了しない場合、エラーメッセージが表示されます。周辺環境を再確認し、再度 ださい。通信が完了しない限り、設定は変わりません。

| ERROR                    |
|--------------------------|
| PICTAGが見つかりませんでした<br>[W] |
| ОК                       |
| 通信エラー                    |

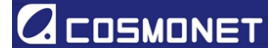

12-1-3. データ移行

プレスカウンターの電池残量が少なくなった際に、デバイス間でデータの意向を行い、ク ローンを作成します。

パスワードが求められます。

- ①オリジナルのデバイス(コピー元)と新規デバイス(コピー先)の2種類をお手元に 必ずご準備のうえで、実行してください。
- ①オリジナルのデバイスはクローン作成後に、システム上で使用できなくなります。

Step 1:PC/Tの前にオリジナルのデバイスを、通信面を向かい合わせて置いてください。

①混信を防ぐために、PC/Tの前には他のデバイスを置かないでください。
 ①本作業中に、PC/Tとプレスカウンターの間に障害物を設置しないでください。

Step 2:表示されるメッセージ"デバイスのデータ移行処理を開始しますか?"にて、OK を 押し、次に表示されるメッセージも Step1 の状態を確認したうえでOK を押下してだ さい。

| デバイスのデータ移行処理を開始しますか?                         |  |  |  |  |
|----------------------------------------------|--|--|--|--|
| OK Cancel                                    |  |  |  |  |
| データ移行の開始                                     |  |  |  |  |
| MESSAGE                                      |  |  |  |  |
| 移行元のデータを読み出します。<br>移行元デバイスをPCターミナルに近づけてください。 |  |  |  |  |
| ОК                                           |  |  |  |  |
| データ移行開始                                      |  |  |  |  |

Step 3:コピー先(移行先)のデバイスを PC/T と向かい合わせの状態で置いてください。 その後、OK を押下してください。

●混信を防ぐために、PC/Tの前には他のデバイスを置かないでください。
 ●本作業中に、PC/Tとプレスカウンターの間に障害物を設置しないでください。

| MESSAGE                                     |
|---------------------------------------------|
| 移行先にデータを書き込みます<br>移行先デバイスをPCターミナルに近づけてください。 |
| ОК                                          |
| コピー先のデバイス                                   |

Step 4:オリジナル(コピー元)の混在を防ぐために、ID を無効化します。オリジナル(コ ピー元)のデバイスを PC/T の前に向かい合わせで置いてください。

①混信を防ぐために、PC/Tの前には他のデバイスを置かないでください。
 ①本作業中に、PC/Tとプレスカウンターの間に障害物を設置しないでください。
 ①オリジナルのデバイスはクローン作成後に、システム上で使用できなくなります。

Step 5: デバイスのデータ移行が完了するとメッセージが表示されます。通信中にエラーが発生すると、メッセージが表示されます。Step1 から再度行ってください。

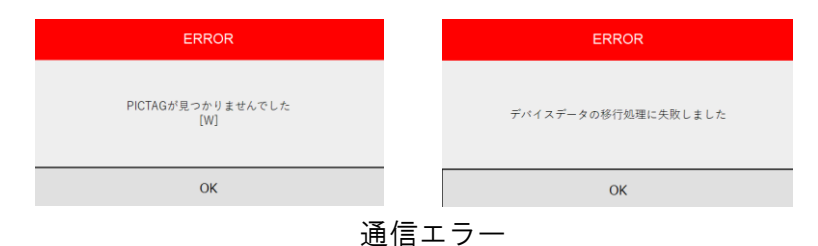

#### 12-1-4. デバイス初期化

デバイスを出荷状態と同様の初期化を行います。

削除されたデータは復元できません。
 パスワードが必要です。

Step 1:初期化するデバイスを PC/T と向かい合わせてください。アイコンをクリックする と確認用のメッセージが表示されます。

①混信を防ぐために、PC/Tの前には他のデバイスを置かないでください。
 ①本作業中に、PC/Tとプレスカウンターの間に障害物を設置しないでください。

| ÷1 | ペイスを初期化<br>よろしいです? | します。<br>か? |
|----|--------------------|------------|
| ОК |                    | Cancel     |

初期化のメッセージ

Step 2:0K を押すと初期化を行います。初期化が完了した後に、メッセージが表示されま す。通信エラーの場合は、再度行ってください。

| MESSAGE          |  |  |  |
|------------------|--|--|--|
| デバイスの初期化が完了しました。 |  |  |  |
| OK               |  |  |  |
| 初期化完了メッセージ       |  |  |  |

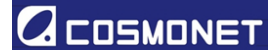

12-1-5. ショット数オールリセット 全ての CH のショット数をリセットします。

①削除されたショット数は復元できません。
 ①パスワードが必要です。

Step 1:対象デバイスを PC/T と向かい合わせて置いてください。

①混信を防ぐために、PC/Tの前には他のデバイスを置かないでください。
 ①本作業中に、PC/Tとプレスカウンターの間に障害物を設置しないでください。

Step 2:確認メッセージのOK を押してください。

| ショット数をオールリセットします。 |          |        |  |  |  |
|-------------------|----------|--------|--|--|--|
| よろ                | よろしいですか? |        |  |  |  |
| ОК                |          | Cancel |  |  |  |
| 確認メ               |          | セージ    |  |  |  |

Step 3: 完了メッセージが表示されると、オールリセットされています。通信エラーの場合は、再度行ってください。

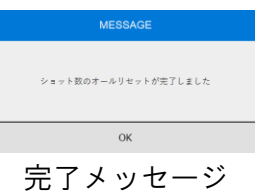

12-1-5. PC/T Ver

PC/T のバージョンを確認します。PC/T が接続、認識されている状態でアイコンをクリックすると、バージョン名が表示されます。

| PoTerminal PSO-POTI11 Veril,0 |  |  |
|-------------------------------|--|--|
| OK                            |  |  |
|                               |  |  |
| PC/T バージョン                    |  |  |

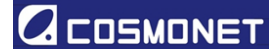

12-1-6. 稼働モニター機能

稼働モニター機能の ON/OFF が可能です。稼働モニター機能の詳細は 8 項を参照してください。

パスワードが必要です。

Step 1: 対象デバイスを PC/T と向かい合わせて置いてください。

●混信を防ぐために、PC/Tの前には他のデバイスを置かないでください。
 ●本作業中に、PC/Tとプレスカウンターの間に障害物を設置しないでください。

Step 2:メモもしくは稼働モニター機能の片方を選択します。

| メモ/稼働モニタ設定 |        |  |  |
|------------|--------|--|--|
| 🖋 Xt       | 機能     |  |  |
|            |        |  |  |
|            |        |  |  |
|            |        |  |  |
| ОК         | Cancel |  |  |
|            |        |  |  |

選択画面

Step 3:稼働モニター選択時は各種パラメーターを設定してください。稼働モニターをオフ にする場合は、メモを選択してください。

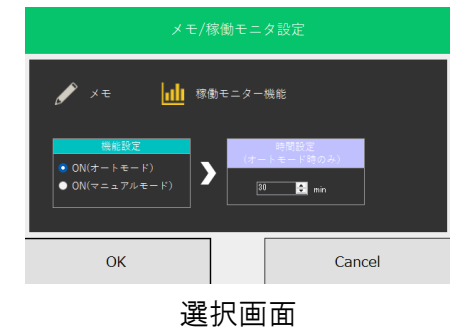

Step 4:書き込みが完了すると、メッセージが表示されて終了となります。通信エラーの場合は、Step1から再度実行してください。

| MESSAGE            |
|--------------------|
| PICTAGへの書込みに成功しました |
| ОК                 |
|                    |

書き込み完了メッセージ

25 COSMONET - Tokyo, Mie -

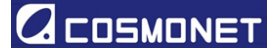

12-2. システム

12-2-1. 列名の変更

列名の変更が任意で行えます。変更後、OK を押すとデータベースに反映されます。 ①パスワードが必要です。

|        | 列名の変更  |
|--------|--------|
|        |        |
| Index1 | INDEXI |
| Index2 | INDEX2 |
| Index3 | INDEX3 |
| Index4 | INDEX4 |
| Index5 | INDEX5 |
|        |        |
| CH1    | CH1    |
| CH2    | CH2    |
| CH3    | CH3    |
| CH4    | CH4    |
| CH5    | CH5    |
| CH6    | CH6    |
| CH7    | CH7    |
| ОК     | Cancel |
|        |        |

変更画面

#### 12-2-2. 警告パーセンテージ

警告パーセンテージを変更可能です。初期値は 90%です。

- パスワードが必要です。
- ①運用後に警告パーセンテージを変更する場合、過去のデータとの整合性が取れなく可能性にご留意ください。
- · Ŷ 警告パーセンテージとは、ターゲットショット数に対して警告パーセンテージ以上の
  - ショット数となった場合にシステム上で警告を表示(黄色)します。
  - 例:ターゲットショット数が100,000 で警告パーセンテージが90%の場合、 90,000 ショット以上になると警告を発出します。

- ♀ 警告パーセンテージは0~99%の間で設定可能です。

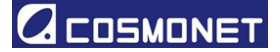

12-2-3.保存先の追加

データベースの保存先を追加し、バックアップの作成が可能です。バックアップファイルは システムシャットダウンの度に生成されます。データベースのバックアップ先を選定を選 び、OKを押してください。その後、任意の場所をご選択ください。

| 操作を選択してください<br>プーゲースのらから7849mg |               |             |  |
|--------------------------------|---------------|-------------|--|
| 9-34-38/6995元美数8度              |               | 操作を選択してください |  |
|                                | 9-9<-20169797 | EED/2       |  |
| OK Cancel                      | ок            | Cancel      |  |

保存先の追加

12-2-4. 警告日数の設定

警告日数の設定を行います。0~365の間で設定可能です。0を選択した場合は、機能オフ となります。

パスワードが必要です。

12-2-5. データベース移行

History シートのデータを別ファイルに移行します。移行されたデータはソフトウェア上 から切り離され確認できません。Access ファイルとして閲覧、編集は可能です。(Office が必要です。)

"新規にデータベースファイルを作成"を選択後、OKを押下してください。

- パスワードが必要です。
- ①移行先のデータは、ソフトウェア上で確認できません。また、移行後 History データは 空になります。
- ·Ŷ·データ過多により、ソフトウェアの起動や動作が遅い場合に有効な手段です。
- Step 1: "新規にデータベースファイルを作成"もしくは"既存データベースファイル を選択"を選択し OK を押してください。
  - ①既存のデータベースファイルとドッキングする場合以外は"新規にデータベー スファイルを作成"を選択してください。また、本システムからエクスポート されたデータベースのみ選択してください。

|                        | データ               | マース    | 移行       |
|------------------------|-------------------|--------|----------|
|                        | データ移行先に関          | する操作を追 | ■択してください |
| 既存データベースフ<br>新規にデータベース | rf几麦煤积<br>774月发作成 |        |          |
| (                      | ж                 |        | Cancel   |

27 COSMONET - Tokyo,Mie -

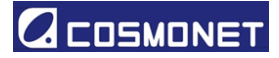

Step 2: "新規にデータベースファイルを作成"を選択した場合は、保存先と保存名を 記入してください。"既存データベースファイルを選択"を選択した場合は、 既存のデータベースを選択してください。

> 既存のデータベースは本システムからエクスポートされたデータベースの み選択してください。

Step 3: プログレスバーが進み、データ移行が完了しましたとメッセージが出れば終了 です。

| データベース移行 | MESSAGE      |
|----------|--------------|
|          |              |
| 14/486   | データ移行が完了しました |
| Cancel   | ОК           |
| プログレスバー  | データ移行完了      |

12-2-6. USB ポート固定

立ち上げ時に USB ポートを固定することにより、都度選択する必要が無くなります。 また、固定の解除も可能です。固定する際は、1 を選択してください。解除する際は 2 を選 択してください。

①固定後にポートの割り振りが変わった場合、ソフトウェアが立ち上げられなくなります。

| USBポー                                                        | ・ト固定   |  |
|--------------------------------------------------------------|--------|--|
| 操作を選択し<br>1 起始時に選択されたポート番号で固定(COM8)<br>2 固定ポート設定を消去(NOT SET) | てください  |  |
| ОК                                                           | Cancel |  |
| COM ポートの割り振り                                                 |        |  |

28 COSMONET - Tokyo,Mie -

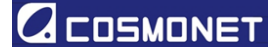

- 12-3. 一般
  - 12-3-1.言語設定

言語を選択可能です。対応言語は日本語、英語、中国語です。(未対応含む)

12-3-2. バージョン情報

ソフトウェアのバージョンを表示します。

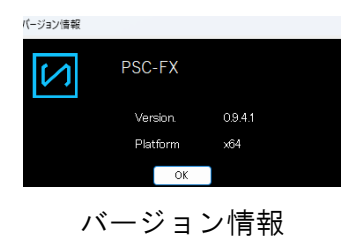

#### 12-3-3. パスワード設定

現在のパスワードを入力後、新規パスワードを2度入力してください。 一致しない場合は、パスワードの変更が出来ません。

①パスワードは大切に保管してください。復元できません。

12-3-4. マニュアルダウンロード

マニュアルを選択された場所に保存します。

### 13.保証

ご購入日(納品書の日付を起点とする)より1年間、各国の法律または特定の規則に則り、修理、も しくは最大現品交換として対応致します。 通常の消耗や、機器のあらゆる改造、不適切な使用に起因した損害は保証対象外となります。 追加訴求は対象外となり、法令に基づいた対応となります。

ご購入日より1年を経過した後の保証は原則、有償対応といたします。

### 14. お問い合わせ

製品のお問い合わせは販売店、もしくは当社までご連絡ください。

#### 株式会社コスモネット

#### 【本社】

TEL:03-5744-6626 FAX:03-5744-6630 E-mail:info@cosmonet-jp.com

【三重営業所】

TEL:059-327-5841 FAX:059-327-5840